## Registration

Step 1: Click "Register"

Step 2: Click "Not a member yet. Click here to register"

Step 3: Please select as user group: "Authors"

Step 4: Please complete all fields with a red asterisk (obligatory fields). Username and password must have at least 6 characters. After completion click "Create account". A new page will open. Your data appear again for checking. If no changes are required, click "Create membership now!".

If changes are necessary, go back to the form and make the changes.

After your registration you will receive an email with a link. Clicking on the link activates your registration and you can submit.